MINISTÉRIO DA SAÚDE SECRETARIA DE ATENÇÃO ESPECIALIZADA À SAÚDE DEPARTAMENTO DE ATENÇÃO ESPECIALIZADA E TEMÁTICA COORDENAÇÃO-GERAL DE ATENÇÃO ESPECIALIZADA

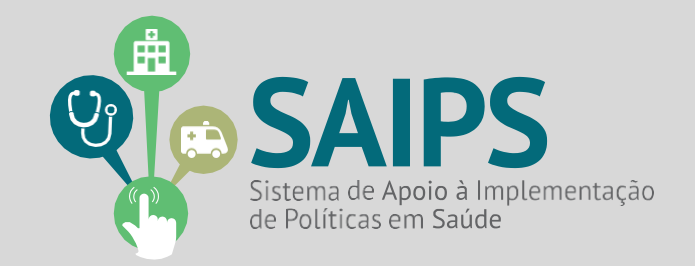

# MANUAL DE USO DO SISTEMA SAIPS - SISTEMA DE APOIO À IMPLEMENTAÇÃO DE POLÍTICAS EM SAÚDE

ACESSO E ATIVIDADES DO GESTOR ESTADUAL, GESTOR MUNICIPAL E CADASTRADOR DE PROPOSTAS

**REDE/PROGRAMA** 

REDE DE URGÊNCIA E EMERGÊNCIA – LINHA DE CUIDADO DO INFARTO AGUDO DO MIOCÁRDIO

COMPONENTE: ADMINISTRAÇÃO PRÉ- HOSPITALAR TENECTEPLASE – SAMU 192

> Brasília Dez/2023

| 1.ASPECTOS GERAIS          | 3  |
|----------------------------|----|
| 2.ACESSO AO SISTEMA        |    |
| 3.CADASTRAR PROPOSTA       | 5  |
| 4.CONSULTAR A PROPOSTA     |    |
| 5.RESPONDER ÀS DILIGÊNCIAS |    |
| 6.SITUAÇÕES DA PROPOSTA    | 14 |
| 7.CONTATOS                 | 15 |
| 8.QUESTÕES ESPECÍFICAS     | 16 |

#### **1. ASPECTOS GERAIS**

A Linha de Cuidado do Infarto Agudo do Miocárdio (IAM) foi consolidada pela Portaria de Consolidação GM/MS nº 3, de 28 de setembro de 2017 – Título IX e atualizada com ações estratégicas pela Portaria GM/MS nº 3.438, de 7 de dezembro de 2021. A implantação da Linha de Cuidado deve ter a Atenção Primária em Saúde como gestora dos fluxos assistenciais, sendo responsável pela coordenação do cuidado e ordenamento das Redes de Atenção à Saúde (RAS).

De acordo com o Protocolo Clínico Síndromes Coronarianas Agudas, a terapia trombolítica reduz significativamente a mortalidade em pacientes com Infarto agudo do miocárdio com supradesnivelamento do segmento ST. O uso do medicamento trombolítico Tenecteplase foi regulamentado através da Portaria nº 2.777, de 18 de dezembro de 2014 com o financiamento e uso do medicamento trombolítico Tenecteplase no âmbito do Serviço de Atendimento Móvel de Urgência (SAMU 192) e inclui procedimentos na Tabela de Procedimentos, Medicamentos, Órteses, Próteses e Materiais Especiais do Sistema Único de Saúde (SUS).

Na Portaria nº 3.438, de 7 de dezembro de 2021 inclui, exclui e altera atributos de procedimento da Tabela de Procedimentos, Medicamentos, Órteses, Prótese e Materiais Especiais do Sistema Único de Saúde – SUS, a exemplo a atualização do valor na Tabela SUS. Destaca-se que o recurso federal correspondente ao procedimento passará a ser financiados por meio do Tipo de financiamento do Fundo de Ações Estratégicas e Compensação – FAEC.

#### 2. Acesso ao Sistema

2.1 - Para iniciar o cadastro é necessário solicitar previamente ao gestor liberação do cadastrador para acesso ao Sistema de Apoio à Implementação de Políticas em Saúde – SAIPS.

#### Acesso do Cadastrador

- Apenas é possível o acesso de pessoas que foram previamente cadastradas pelo Gestor do Fundo Estadual de Saúde;
- O acesso deve ser realizado com o CPF e a senha enviada para o e-mail informado pelo Gestor no momento de cadastramento da pessoa física (cadastrador);
- Caso tenha esquecido a senha, clique em Nova Senha e a mesma será reenviada para o e-mail cadastrado. Importante: Verificar com o Gestor do Fundo Estadual qual é o e-mail cadastrado para assegurar o e-mail correto e ativo.

#### Senha de Acesso do Gestor

- A senha é a obtida na Divisão de Convênio DICON do MS (mesma senha utilizada para acessar o sistema de cadastro de proposta do Fundo Nacional de Saúde);
- Caso tenha esquecido a senha, entre em contato com a DICON de seu estado.

- O Gestor Estadual tem a função de cadastrar e definir as permissões dos cadastradores que irão inserir as propostas no sistema.

- O cadastrador pode ter permissão para cadastrar e enviar a proposta diretamente ao MS ou apenas permissão para cadastrar, caso em que o Gestor Estadual procede à análise e efetua o envio das propostas ao MS.

2.2- Após a liberação do gestor será enviado e-mail pelo SAIPS contendo o login e senha para o acesso. Após isto, acesse o navegador e digite: www.saips.saude.gov.br

OBS.: Para visualizar outros manuais e informativos relativos ao SAIPS, acesse www.saude.gov.br/saips.

#### 3. Cadastrar Proposta

#### 3.1 – Clique em acessar.

| SAIPS<br>SSEMACCAPDO A MPEMORAÇÃO DE PORTIGAS EN SAO                                                  |                                                                  | (a) provided (a) a result |
|----------------------------------------------------------------------------------------------------|------------------------------------------------------------------|---------------------------|
|                                                                                                    | WEAD GERAL                                                       | 3                         |
| Secretaria do Atomicio à Table - TAB<br>Aconstantes The de d'Alabiene ferresoniese Asemplie à Isolate | DUPORTS (apace 184<br>Frind): separator diamono/planta.org at 20 | <b>DATASUS</b>            |

3.2- Insira o CPF do cadastrador.

3.3- Insira a senha recebida por e-mail e clique em acessar.

| SAIPS<br>Second of an of the American Carlot Polymology and a                                     |                                                                                                    | 🙆 () Facilist 🔀 access<br>14411.2021 |
|---------------------------------------------------------------------------------------------------|----------------------------------------------------------------------------------------------------|--------------------------------------|
| -                                                                                                 | ACTINO AO INSTITURA.<br>ACTINO AO INSTITURA.<br>DODASIS<br>DESERVICIÓN DE LA COMPANSIONAL DE LA COMPANSIONAL DE LA CO |                                      |
| Secretaria de Atenção Sisten - DAS<br>Azenovia Titurk q4 sti-tete Societaria de Atenção à Societe | Schöllt upper 196<br>Ernalt szentradosmacPolanssago la                                                                                                    | S DATASUS                            |

3.4– Na tela, selecione o CNPJ para o qual a proposta será inserida. Deve ser o CNPJ do Fundo Estadual de Saúde.

| SAIPS<br>Statement at the American Solid Provider Solid Astronomy                           |                                                                                                    | Comment and Comment and Comment and Comment |
|---------------------------------------------------------------------------------------------|----------------------------------------------------------------------------------------------------|---------------------------------------------|
| -                                                                                           | HUNDO DO MINISTÉRIO DA SAÚDE<br>Selectore que OLO sers utilizado as selectore<br>Selectore en la construcción de la construcción de l |                                             |
| Secretaria de Asecção In Selice - 545<br>Acastoria Rical: a Secretaria de Asecção II Selice | SARA 1995. Lagues 134<br>E-mail: occorde discense/A prass.ut.gov.or                                                                                                    | S DATASUS                                   |
|                                                                                             |                                                                                                    |                                             |

3.5- Selecione o item cadastro para iniciar a inclusão da proposta.

|                                                       |                                                                                                    |                 |                                                    |                                             | BELSE.             |
|-------------------------------------------------------|----------------------------------------------------------------------------------------------------|-----------------|----------------------------------------------------|---------------------------------------------|--------------------|
| SAIPS                                                 | neração de esterios de seise                                                                                                    |                 |                                                    |                                             | Constant Constants |
| SEASTING STATE                                        | CARLANTED DE PROPERTIA<br>Marine<br>Pareira OPE (POSICIO)<br>CARLA<br>DE STE OPERTIE DE<br>Voier a CAPITAL AND AND AND AND<br>POSICIONES DE<br>POSICIONES DE | er en se se ses | bala de programme la lagada.                       | Texture Congr<br>2019/00 zetrasmin<br>engin | 3                  |
|                                                       | - синсталок конституция.<br>Полож дополе (рорусти на<br>сполождания<br>Экоб сиско-                                                                           |                 |                                                    |                                             |                    |
| laaraanka oo Asargiila k<br>Asaasaraata Tareera Koolo | Prop. No. Tanas N<br>Salaha - Del<br>Anter San Jana Anne (2 a 3 Salaha                                                                                       | Ner. Cana       | ne<br>Sjordetti lagori<br>6 mart exporte semantale | 16<br>metric govier                         | S DATASUS          |

- 3.6 Selecione:
  - a) SIM para a questão "Usar o CNPJ de acesso como destinatário do benefício?", quando a gestão do estabelecimento de saúde a ser habilitado estiver sob responsabilidade da gestão Estadual (recebedor do teto financeiro);
  - b) NÃO para "Usar o CNPJ de acesso como destinatário do benefício? ", quando a gestão do estabelecimento de saúde a ser habilitado estiver sob responsabilidade da gestão Municipal. Em seguida, digitar o CNPJ do Fundo Municipal de Saúde recebedor do teto financeiro; e
  - c) Quando a gestão do estabelecimento de saúde a ser habilitado for DUPLA, deve haver acordo entre as esferas de gestão quanto ao CNPJ que será inserido como destinatário de benefício (recebedor do teto financeiro).
- 3.7– Selecione a "Rede/Programa" Rede de Urgência e Emergência Linha de Cuidado do Infarto Agudo do Miocárdio.
- 3.8 Clique em "Nova Unidade Beneficiária".

| PS<br>Ender All | Componente / Serviça •           | Selacione   R5 0,00                  |              |
|-----------------|----------------------------------|--------------------------------------|--------------|
| A USU           | CADASTRO DE UNIDADE BI           | NEFICIADA                            |              |
|                 | - UNIDADE BENEFICIADA            |                                      | A CONTRACTOR |
|                 | CMES da unitade<br>beneficiada.+ | Validar: Erdereços                   | Č            |
|                 | Latitude:                        | Longitude;                           | 2100         |
|                 | Tipo de abrangência:+            | Selecione T                          |              |
|                 | População Total:                 | 0                                    |              |
|                 | População Minima:                | População Máxima:                    |              |
|                 | Salvar                           | Cancelar                             |              |
|                 | luz Acativa:+                    |                                      |              |
|                 |                                  | Quantiloade de caracter es res antes | 3000         |

- 3.9 Selecione "Componente/Serviço" Habilitação nos serviços de ADMNISTRAÇÃO PRÉ- HOSPITALAR TENECTEPLASE – SAMU 192. Não é necessário preencher o campo "R\$".
- 3.10 Insira o número do CNES do estabelecimento de saúde a ser habilitado e clique em Validar.
- 3.11 Selecione a UF a que o estabelecimento de saúde está vinculado.

| THE R ALL CONTRACTOR                    | 1310881              | Waldar                                                                                                    | 🙆 🗄 Endemager 🥌                                                                                                    |                                                                                                    |
|-----------------------------------------|----------------------|----------------------------------------------------------------------------------------------------|----------------------------------------------------------------------------------------------------|----------------------------------------------------------------------------------------------------|
| anaficiada +                            |                      |                                                                                                    |                                                                                                    | and the second second se |
|                                         |                      | Photon .                                                                                                    |                                                                                                    | 049                                                                                                    |
| EDGATIAN DIA CRIMINGA BAN               | N9-ANTONIO           |                                                                                                    |                                                                                                    |                                                                                                    |
|                                         | Real Provider Trans  | hat -                                                                                                    |                                                                                                    | Persona kundu                                                                                                    |
| VADO NARICAL DESAU                      | ATBY ACR VIETA       | 00                                                                                                    | H 11002                                                                                                    | NUMBER                                                                                                    |
|                                         | Logradu.             | 26 C                                                                                                    | Ninsers                                                                                                    | ( dynamic                                                                                                    |
| # 2#6-DUMRAR                            |                      | 27                                                                                                    | 2.849                                                                                                    |                                                                                                    |
| - Despised a                            | Laws                 | 124                                                                                                    | . Municipite                                                                                                    | 1.00                                                                                                    |
| sor a sono-cality                       | CLER SPRINKSS        | 19 MIL-102                                                                                                    | 8451 J-871                                                                                                    | 1.0                                                                                                    |
| They do to                              | Asheles enote        | Soly Rev. ##1.1abelieversete                                                                                                    | Splace Administration                                                                                                    | System                                                                                                    |
| GIRTAL BRIDAL DIDG                      | and the state of the | PEQLICI EVA                                                                                                    |                                                                                                    | Shuritotpal                                                                                                    |
| 119100000000000000000000000000000000000 |                      | Ne torcat de Organitiegte                                                                                                    | - 21-                                                                                                    | 0-genetiesie                                                                                                    |
| 181                                     |                      |                                                                                                    |                                                                                                    | 13 494 839/0002-34                                                                                                    |
|                                         |                      |                                                                                                    |                                                                                                    |                                                                                                    |
| No see                                  |                      | - Participante                                                                                                    | Taken -                                                                                                    |                                                                                                    |
|                                         |                      |                                                                                                    |                                                                                                    |                                                                                                    |
| parties and an an an arrival            | Pagioral Titleland   |                                                                                                    | and the second second se |                                                                                                    |
|                                         |                      | and the second second se |                                                                                                    |                                                                                                    |

- 3.12 Salve o cadastro.
- 3.13O campo "Justificativa", na tela de Cadastro de Proposta, é de preenchimento obrigatório.

|                                                                                                    |                                                                                                    |                                                                                                    | Dad os d                                                                                                    | io cad estrador            |                                                                             | (a)                                                                      | 41        |
|----------------------------------------------------------------------------------------------------|----------------------------------------------------------------------------------------------------|----------------------------------------------------------------------------------------------------|----------------------------------------------------------------------------------------------------|----------------------------|-----------------------------------------------------------------------------|--------------------------------------------------------------------------|-----------|
| Nome                                                                                                    |                                                                                                    | 0                                                                                                    | PF                                                                                                    | 1                          | Email                                                                       | Teleface                                                                 | Cargo     |
| me+CPP. 71545450200                                                                                                    |                                                                                                    | 715 A54 502-00                                                                                                    | Q                                                                                                    | carla reis@saude.gov       | tr                                                                          | (61)5315-9217                                                            |           |
| C 10F3                                                                                                    |                                                                                                    | COLUMN TO ADA AND                                                                                                    | NUCEN OF KIN                                                                                                    | T.AZ                       | ao socia/município                                                          |                                                                          |           |
| 330 133 000 13                                                                                                    |                                                                                                    | Price Dione mic                                                                                                    | INTER OF ALL DE JOAN                                                                                                    | OPINHEIRD                  |                                                                             |                                                                          |           |
| sa o CNF) de acressi como desti                                                                                                    | natirio do beneficio                                                                                                    | 17.                                                                                                    | e Sm                                                                                                    | ) Não                      |                                                                             |                                                                          |           |
| de / Programis + R                                                                                                    | iede de Atenção à Sa                                                                                                    | aúde das Pessoas                                                                                                    | s com Diolenças Cr                                                                                                    | ònεκ/U 🔻                   |                                                                             |                                                                          |           |
| UNIDADE BENEFICIADA                                                                                                    |                                                                                                    |                                                                                                    |                                                                                                    |                            |                                                                             |                                                                          |           |
| Nove United Center Read                                                                                                    | tin 1                                                                                                    |                                                                                                    |                                                                                                    |                            |                                                                             |                                                                          |           |
| Componente / Ser                                                                                                    | viçe                                                                                                    | CNES/CEP                                                                                                    | Tipo de Ac                                                                                                    | onangéncia                 | Valor Solicitado                                                            | Valor Aprovedo                                                           | Opções    |
| Habiltação como UNACON                                                                                                    |                                                                                                    | 2520681                                                                                                    | Reg                                                                                                    | lonal                      | RS 0,00                                                                     |                                                                          | 87        |
| 2                                                                                                    |                                                                                                    | - 1                                                                                                    | Valor                                                                                                    | Total                      | R\$ 0.90                                                                    |                                                                          | 11 C      |
| INEIFERINA+                                                                                                    |                                                                                                    |                                                                                                    |                                                                                                    |                            |                                                                             |                                                                          |           |
| usifeativa.                                                                                                    |                                                                                                    |                                                                                                    |                                                                                                    |                            |                                                                             |                                                                          |           |
| lugifezeixa+                                                                                                    |                                                                                                    |                                                                                                    |                                                                                                    |                            | Qua                                                                         | tidade de caracteres restar                                              | nes: 3000 |
| Justifeative+                                                                                                    |                                                                                                    |                                                                                                    |                                                                                                    |                            | Que                                                                         | tidade de caracteres restar                                              | nes: 3000 |
| Justificative-<br>Justificative-                                                                                                    | citação de Habilitaçã                                                                                                    | lo por parte do e                                                                                                    | stabelecimento                                                                                                    | Excharge a                 | Que                                                                         | tidade de caracteres restar                                              | res: 3000 |
| DOCUMENTOS ANEXOS<br>2. Anexe documento de Solic<br>desolide, assinado pelo dir e<br>manifestando su interessas<br>cañere, de soor do com o ceri<br>Serveraina Factural al de Salic                                                                                                    | citação de Habilitaçã<br>tor do estabelecime<br>e otpacidade de díag<br>ter os derinidos e va<br>e pencija) Secretário                                                                                               | lo por parte do e<br>mo de saúde car<br>grosticar e trotar<br>aldado pela área<br>(a) Escatuarde S                                                                                                    | stabelecimento<br>Idideto,<br>as pessoas com<br>tácnica da<br>Saúda: •                                                                            | Escoher at                 | Que<br>pho Nerburn arquisc                                                  | tidade de caracteres restar<br>selecionado                               | nes: 3900 |
| Justificativa-<br>Justificativa-<br>2000UMENTOS ANEXOS<br>1. Anexe documento de Solo<br>desside, assistado pelo dire<br>menificatando seu interesse<br>cañere, de socio do com oco tri<br>Secretaria fatadual de Salo<br>e Secretaria de Saúde respo                                                                                                    | citação de Habilitaçã<br>tor do estabelecima<br>ter estabelecima<br>ter estabel hildos e va<br>e presidad hildos e va<br>e presidad hildos pe<br>endel hildos pe                                                     | lo por parte do e<br>sno de saúde car<br>grodikar e trottar<br>sidado pela área<br>(a) Eccaduaide s<br>ca é carde Conci                                                                                                    | stabelec merto<br>rálciaco,<br>as pessoas com<br>tácnica da<br>Saúda =<br>ole e Avaliação                                                         | Escolver an                | Que<br>tilito Nerñum arquisc                                                | tidade de caracteres restar<br>sélecionado<br>selecionado                | res: 3000 |
| Justificativa-<br>Justificativa-<br>Lustificativa-<br>DOCUMENTOS ANEXOS<br>2. Anexe documento de Solo<br>desside assistado pelo dire<br>manifestando seu interessa-<br>cañore, de socio do ono cor<br>Secretaria Estadual de Saúde<br>2. Anexe relatívico de visor a<br>de Socretaria de Saúde reguesa<br>3. Anexe o Termo de Compos<br>saúde, contendo a descrição<br>procedimento displóticos<br>responsebilidade, sendo que<br>destricas - | citação de Habilitação<br>sor do estabelecime<br>e opercidade do diga<br>e epetojaj Secretário<br>e realizada in loco pe<br>normas estimado pelo<br>dos metar de produ<br>dos metar de produ<br>e estras devemiem co | lo por parte do e<br>varo de saúde car<br>grostato e trattar<br>statos peta taves<br>da e Estadual de S<br>da estade Consul<br>de Sender Consul<br>da estade Consul<br>da estade Consul | stabelec merto<br>valciano,<br>sapessos con<br>tácnica da<br>saúde +<br>ole e Avoliação<br>belecimento de<br>os<br>miscomo desua<br>os parâmetros | Escolter at<br>Escolter at | Que<br>talko Nerñum arquisc<br>talko Nerñum srouisc<br>talko Nerñum srouisc | tudade de caracteres restar<br>selecionado<br>selecionado<br>selecionado | nes: 3000 |

- 3.14 Inclua a "Justificativa" para habilitação da Unidade de Suporte Avançado USA habilitada para o uso do TENECTEPLASE.
- 3.15 Anexe **todos** os documentos solicitados antes de iniciar o processo de preenchimento do questionário.
- 3.15.1 Declaração assinada pelo gestor comprometendo-se a ofertar o trombolítico Tenecteplase e a promover o seu uso conforme Protocolo Clínico sobre Síndromes Coronarianas Agudas, que se encontra disponível no endereço eletrônico <u>https://www.gov.br/saude/pt-br/acesso-a-informacao/acoes-e-programas</u>, bem como a registrar o seu uso na ficha de atendimento do SAMU 192 existente nas unidades móveis de suporte avançado.
- 3.15.2 Deliberação ou resolução da CIB ou da CGSES/DF favorável ao uso do trombolítico Tenecteplase no SAMU 192.

- 3.15.3 Declaração assinada pelo Gestor atestando que o SAMU 192 dispõe de equipe de profissionais capacitada para a administração do trombolítico Tenecteplase, listando os profissionais capacitados e a instituição responsável pela capacitação.
- 3.15.4 Declaração assinada pelo Gestor informando qual(is) o(s)estabelecimento(s) saúde de referência habilitados de alta na complexidade cardiovascular (0801/0802) para o atendimento em cirurgia cardiovascular e procedimentos intervencionista (0803) e cirurgia cardiovascular pediátrica (0804) para o encaminhamento de pacientes vítimas de Infarto Agudo do Miocárdio (IAM) ou Síndrome Coronariana Aguda (SCA) do respectivo SAMU 192.
- 3.15.5 Resolução da CIB ou da CGSES/DF com a indicação de qual (is) ente (s) federativo(s) deverá(ão) registrar o procedimento referente ao uso do trombolítico Tenecteplase e receberá(ão) o financiamento.
- 3.15.6 Documento contendo detalhamento da área de cobertura (população estimada de 2021) a ser assistida por cada unidade móvel de suporte avançado que ofertará o trombolítico Tenecteplase, relação de cada unidade móvel de suporte avançado habilitado com o seu respectivo código do Cadastro Nacional de Estabelecimentos de Saúde (CNES).
- 3.15.7 Declaração assinada pelo Gestor informando qual(is) o(s) estabelecimento(s) de saúde (nome e código do CNES ) pactuados como referência com leitos de terapia intensiva (UTI) habilitados tipo II ou III para o encaminhamento de pacientes vítimas de Infarto Agudo do Miocárdio (IAM) ou Síndrome Coronariana Aguda (SCA) do respectivo SAMU 192, conforme disposto na Portaria nº 3.432/GM/MS, de 12 de agosto de 1998, ou ainda, Leitos habilitados como Unidade Coronariana (UCO) tipo II e Tipo III, nos termos da Portaria nº 2.994/GM/MS, de 13 de dezembro de 2011.

- 3.16 Clique em "Salvar" sempre que necessário, de modo a não perder os documentos já inseridos. Ao clicar em "Próxima Etapa", ao fim da página, a proposta será automaticamente salva.
- 3.17 Para salvar e realizar alguma alteração posteriormente no cadastro, clique em Salvar.
- 3.18 Para enviar ao Ministério da Saúde, tendo em vista a posterior análise da área técnica, clique em Enviar para o MS.

# Após todas as etapas concluídas, acompanhe a proposta utilizando o número da proposta gerado pelo sistema.

#### 4. Consultar a Proposta

4.1-Clique em consulta.

| ARCHITELED FRANKLIST ND WERE                              | TERCER SACE                                                                     |                                                  |                                                     |         |   |
|-----------------------------------------------------------|---------------------------------------------------------------------------------|--------------------------------------------------|-----------------------------------------------------|---------|---|
|                                                           |                                                                                 |                                                  |                                                     |         | 1 |
| We ampliture                                              |                                                                                 | We don't a the second                            |                                                     |         |   |
| 10                                                        | - Solatora - 💌                                                                  | (Mark 84)                                        | - Selectro-                                         | •       |   |
| Sever / Sugarant                                          | -becare-                                                                        | weak a provine                                   | - timecol++                                         | •       | - |
| Company of Manager                                        | -Sector-                                                                        | Palotheline                                      | - hear the                                          |         |   |
| Property canadronic and a solution                        |                                                                                 |                                                  |                                                     |         |   |
| Lagrandi (1) Visualitat protecti<br>(1) Casta variate com | ta 😸 internetia 🔛 Valata antes 🕮 Generat<br>perenta 🕌 Auto ottoriato compariato | ekaram 🧿 ken                                     | Course of team                                      |         |   |
| Moorem 10 *                                               |                                                                                 |                                                  | 1670                                                |         |   |
| 140                                                       | nade (knypawa zpie poner / antonio dati                                         | achi Vatur Yatur Natu<br>Dottado auropaki e o pr | Verr bes Drive<br>d'atticage stateveros<br>pages er | muster. |   |
| properts Marrison (                                       |                                                                                 |                                                  |                                                     |         |   |
| terifun ecutado e/compaña                                 |                                                                                 |                                                  |                                                     |         |   |

- 4.2-Insira o número da proposta e clique em pesquisar.
- 4.3 Clique em visualizar proposta para obter acesso ao preenchimento do questionário.

|                          | a com          | 10000000000      | 001000000                                        |                                                |                                                         |                   |                                 |                   |          |                          | 1.59                                   |                  | 10000 |
|--------------------------|----------------|------------------|--------------------------------------------------|------------------------------------------------|---------------------------------------------------------|-------------------|---------------------------------|-------------------|----------|--------------------------|----------------------------------------|------------------|-------|
| PROPO                    | STAS I         | NVIADAS /        | LO MUNISTÉRIO D                                  | A SALICK                                       |                                                         |                   |                                 |                   |          |                          |                                        |                  |       |
|                          |                |                  |                                                  |                                                |                                                         |                   |                                 |                   |          |                          |                                        |                  |       |
| Pull pa                  | OPPHIE         | -                |                                                  |                                                |                                                         | 10                | do precisião                    |                   |          |                          |                                        |                  |       |
| 505                      |                |                  | -+1                                              | ierecione ···································· |                                                         | 30                | estin .                         |                   | -Se      | ecione                   |                                        |                  | •     |
| Rede                     | /hoge          | 8718             |                                                  | letecton e                                     |                                                         | • 24              | neçile dis pros                 | uni se            | -54      | ecione -                 |                                        |                  | •     |
| Cone                     | onerte         | / 599/021        | -                                                | ielecion e-                                    |                                                         | • 10              | obicas.                         |                   | -Se      | ecione                   | ģ.                                     |                  | •     |
| Prop                     | in de          | intracto artera  | and the local                                    | 10                                             | (March 1997)                                            |                   |                                 |                   |          |                          |                                        |                  |       |
|                          |                |                  |                                                  |                                                | 10                                                      | _                 |                                 |                   |          |                          |                                        |                  |       |
|                          |                |                  |                                                  |                                                | Processian                                              | 1                 |                                 |                   |          |                          |                                        |                  |       |
|                          |                |                  | 2                                                |                                                | PolicyDia                                               | 1                 | ingiar<br>A                     |                   | 0        |                          |                                        |                  |       |
| Lagar                    | 804            | States           | ricer proposte 😽 i<br>mento complementa          | nçrimi anàise 🔡 Vau                            | factore<br>(ter mitter @Decet                           | var situação de p |                                 | Averce            | r 🕑 Vans | cen 📊                    | Ajustar                                |                  |       |
| Mother                   | the 10         | Si Visua<br>Docu | ilear proposta 👸 i<br>mento complementa          | ngrinit anàkas 📓 Vauk                          | halaphar<br>(ter shiftist 🖉 Detah                       | ar stuação de j   | roposta (                       | Averce            | r 🖲 ven  | :ce 🧃                    | Ajuster                                |                  |       |
| Mothrae<br>H2<br>process | ta<br>10<br>ur | Munapio          | riter proposta 🥳 i<br>mento complementa<br>Pundo | ngrimt anäitae 🛃 Voue                          | Padapaten<br>rten ankina: 🖉 Danah<br>Componente/serviça | w stusjik de j    | voposta (<br>Valor<br>policitad | Valor<br>seproved | v 💿 ven  | sela 📝<br>Valor<br>Valor | Ajustar<br>Sitosc<br>Data<br>pagarrent | Orden<br>bandria | Oação |

As propostas enviadas ao Ministério da Saúde serão analisadas conforme critérios do Programa, disponíveis em portarias, e disponibilidade orçamentária.

Após a análise, a proposta poderá ter as seguintes situações:

- a) Aprovada
- b) Rejeitada
- c) Em diligência

### Somente o cadastrador poderá alterar os itens em diligência.

# O gestor municipal ou estadual poderá visualizar a proposta, mas não poderá alterá-la.

#### 5. Responder às Diligências

- 5.1 Clicar em consulta, inserir o número da proposta e clicar em pesquisar.
- 5.2 Clicar no ícone visualizar a análise para consulta da proposta e dos motivos que geraram a diligência.

| OSTA - USUARIOS - | DD (PSUTEXE DM SMÈRE                                                                                                    | Nerse - CPE-71340404000 - Cadacrinater -   - V-905 |
|-------------------|----------------------------------------------------------------------------------------------------|----------------------------------------------------|
|                   | Properties Preventies and Internal Procedure Section                                                                                                    | 5                                                  |
|                   | M preparte M Stagnanese                                                                                                    | 9                                                  |
|                   | 17 - telesare - • Metrico - Reside-                                                                                                    |                                                    |
|                   | Feld / Raymon • Selectore • • Statute · reserver • Statute ·                                                                                                    | •                                                  |
|                   | Conserved Instance • Products • Products                                                                                                    | •                                                  |
|                   | Processia and automatical indexes (Indexe)                                                                                                    |                                                    |
|                   | Propher                                                                                                    |                                                    |
|                   | logeniti 🥵 Vauellan pagama 👸 implimit kenaltas 🎽 Vauellan eskitas saitus 🐒 Desites strapila de propose 🙂 Auenos 😳 Vandris 💣 Auenos<br>Bildesinentes conclumentes                                                                                                    |                                                    |
|                   |                                                                                                    |                                                    |
|                   | Master 37 * Pers.                                                                                                    |                                                    |
|                   | Master 30 • Files<br>IV 45 Rold/Tragenes Emesonichis/envos Tes Studuts Veter Veter Veter Veter Veter Veter Studuts Dodem<br>presenta                                                                                                    | Ooşên-                                             |
|                   | Menter         10         Pilers           IVI da Robertragnerre         Carressentin/service         Tips:         Stands Velor Velor | oxers.                                             |

5.3-Clicar no ícone ajustar proposta para realizar as adequações solicitadas.

|                                                                                                    |                         | Número: 393                                  |                      | Situeçõe: Em               | dilipéncia                    |                                 |                   |
|----------------------------------------------------------------------------------------------------|-------------------------|----------------------------------------------|----------------------|----------------------------|-------------------------------|---------------------------------|-------------------|
| Cadastrador                                                                                                    |                         | CPF                                          | Email                |                            | Telefone                      | Cargo                           |                   |
| Nome - CPF 71545450200                                                                                                    | <sup>o</sup>            | 715.454.502-<br>00                           | carla reis@sau       | de gov.br                  | (61) 3315-9217                | Assessor                        |                   |
| IDENTIFICAÇÃO DO FUND                                                                                                    | 0//USTIFICATIVA         |                                              |                      |                            |                               |                                 |                   |
| CNPJ Beneficiário                                                                                                    | Nome do Ór              | gão ou Entidade Pri                          | oponente             | Municipio                  |                               | UF                              |                   |
|                                                                                                    | NOME CPF                | CNPJ 88871462000                             | 125                  | CAMPO BO                   | M                             | 95                              |                   |
| População                                                                                                    | CEP                     |                                              |                      | Rede/Progra                | ima                           | Forma/Tipa                      |                   |
| 63339                                                                                                    | 93700000                |                                              |                      | Programa o<br>SUS          | ie Mamografia Movel no        | Habilitação par<br>custeio/Novo | a                 |
| Justificativa                                                                                                    |                         |                                              |                      |                            |                               |                                 |                   |
| HabiStaçã                                                                                                    |                         |                                              |                      |                            |                               |                                 |                   |
| Historice<br>Nome - CPF: 03050884169<br>51/03/2014 17:04:24                                                                                                    | Po                      | ra Adequação<br>It-disgkgsdikkdas            | _                    |                            |                               |                                 |                   |
| Habiitaçã<br>Histórico<br>Nome - CFF: 03050884169<br>31/09/2014 37:04:24<br>UNIDADE BENEFICIADA                                                                                                    | Pa                      | ra Adequação<br>(hdsgkgsdkkdas               |                      |                            |                               |                                 |                   |
| Habiltaçã<br>Histórico<br>Nome - CFF: 03050884169<br>51/09/2014 57:04:24<br>IMEDADE BENEFICIADA<br>Componenté/Serviço                                                                                                    | Po                      | va Adcqeação<br>(hdsgkgsdkkdas               | CNEWCEP              | Tipo de Abrar              | gincia                        | Valor                           | Visuella          |
| Habilitaçã<br>Histórico<br>Name - CFF: 03050884369<br>31/09/2014 57:04:24<br>INEDADE BENEFICIADA<br>Componente/Serviça<br>Unidade de Marrografia J                                                                                         | Pa<br>hi<br>Wövel       | ra Adcqeação<br>(hdsgkgsdikdas               | CNE3/CEP<br>3542437  | Tipo de Abrar<br>Regional  | efncia                        | Vslor                           | Visuella<br>ja    |
| Habilitaçã<br>Histórico<br>Name - CFF: 03050884369<br>31/09/2014 37:04:24<br>UNIDADE BENEFICIADA<br>Componente/Serviça<br>Unidade de Mamografia I                                                                                          | Pa<br>Ni<br>Wável       | ra Adcosoção<br>Ihdsekesdékdos               | CNES/CEP<br>35622437 | Tipo de Abran<br>Regional  | géncia<br>Valor Total: RS     | Valor<br>0.00                   | Vsueliz<br>Si     |
| Historica<br>Name - CF: 03050894569<br>31/09/2014 57:04:24<br>URIDADE BINEFFICIADA-<br>Componenta/Servica<br>Unidade de Mamografia I<br>Historica                                                                                          | Pa<br>hi<br>Mövel       | ra Adeosação<br>hidisekessikkdos             | CNE3/CEP<br>3562437  | Tipp de Abrar<br>Regional  | géncin<br>Valor Total: RS     | Valor<br>0.00                   | Visuella<br>Sil   |
| Habiittaçă<br>Histórico<br>Name - CFI: 03050884169<br>31/03/2014 37:04:34<br>UMPLADD: DI MLFTPCIADA<br>Componente/Servica<br>Unildade de Mamografia I<br>Histórico<br>Fiome - CFI: 0305881169<br>31/08/2014 37:04:35                       | Pa<br>Ni<br>Võvel<br>Co | ra Adcosoção<br>hidseke sakkdos<br>offernado | CNE3/CEP<br>3562437  | Tipo de Aliran<br>Regional | gefinction<br>Waker Total: RS | Valor<br>0.00                   | Visuella<br>Sil   |
| Habinitaçã<br>Hintória<br>Nome - CFF: DIXSOBALLO<br>SURJAZOLA 12:04-24<br>URIDADO: BIVETICIADA.<br>Componenteziferriça<br>Unidade de Manografia I<br>Histálica<br>faume - CFF: DIXSOBALLO<br>Microlina - CFF: DIXSOBALLO<br>UNIDADA ANEXOS | Pa<br>hi<br>Móvel<br>Co | ra Adroseção<br>hidsekesdêkdos<br>nfremado   | CNE5/CEP<br>3562437  | Tipo de Abran<br>Regional  | gefactin<br>Valer Totalt 85   | Vislor<br>0.00                  | Visuella<br>  Sil |

- 5.4 As diligências são inseridas por blocos, apenas será possível alterar as informações que o técnico do MS colocar em diligência.
- 5.5 No caso acima, por exemplo, deverá ser excluído o arquivo e incluído novo arquivo.
- 5.6 Após alterar a diligência do respectivo bloco, clicar em Próxima Etapa.

#### 6. Situações Possíveis da Proposta

- Incompleta Quando a proposta ainda não foi finalizada pelo cadastrador.
- A liberar Quando a proposta foi incluída pelo cadastrador que não possui um perfil livre. Somente o Gestor Estadual/Municipal poderá visualizar e liberar a proposta para ser analisada pelo MS.
- Enviada para o MS Quando a proposta foi finalizada pelo cadastrador e está disponível para o parecerista do MS realizar a análise inicial.
- A priorizar Quando uma proposta possui um componente/serviço com a necessidade de ser priorizado para análise. Somente o administrador e o gestor técnico do MS poderão liberar a proposta para ser analisada. A visualização é normal.
- Em diligência Quando o parecerista realiza a análise ou reanálise de uma proposta e a coloca para adequação, ela ficará disponível para o cadastrador ajustar a proposta e permanecerá com esse status até ser reenviada ao MS.
- Reenviada para o MS Quando a proposta é ajustada após ser colocada em diligência, finalizada e enviada para MS pelo cadastrador, ficando disponível para o parecerista do MS realizar a reanálise.
- Rejeitada Quando o parecerista realiza a análise de uma proposta e a rejeita, assim ela fica apenas disponível para visualização.
- Aprovada Quando o parecerista realiza a análise da proposta e a aprova, assim ela fica disponível para geração do memorando/portaria, inserção do número do processo/portaria e inativação.
- Gerada portaria/memorando de pagamento Quando o gestor técnico do MS gera a portaria/memorando da(s) proposta(s) aprovada(s).

### Dúvidas e mais informações deverão ser enviadas por e-mail para: cgae@saude.gov.br

No Assunto deve ser colocado: Dúvidas e Informações SAIPS.

## 8. Questões Específicas

| REQUISITO                                                                                                    | TIPO    |
|----------------------------------------------------------------------------------------------------|---------|
| Declaração assinada pelo gestor comprometendo-se a ofertar o trombolítico Tenecteplase e a promover o seu uso conforme Protocolo Clínico sobre Síndromes Coronarianas Agudas, que se encontra disponível no endereço eletrônico https://www.gov.br/saude/pt-br/acesso-a-informacao/acoes-e-programas, bem como a registrar o seu uso na ficha de atendimento do SAMU 192 existente nas unidades móveis de suporte avançado.                                                                                                    | ARQUIVO |
| Deliberação ou resolução da CIB ou da CGSES/DF favorável ao uso do<br>trombolítico Tenecteplase no SAMU 192.                                                                                                    | ARQUIVO |
| Anexar declaração assinada pelo Gestor atestando que o SAMU 192<br>dispõe de equipe de profissionais capacitada para a administração do<br>trombolítico Tenecteplase, listando os profissionais capacitados e a<br>instituição responsável pela capacitação.                                                                                                    | ARQUIVO |
| Anexar declaração assinada pelo Gestor informando qual(is) o(s)<br>estabelecimento(s) de saúde referência para o atendimento em cirurgia<br>cardiovascular (0803/0804) e procedimentos em cardiologia<br>intervencionista (0801/0802) para o encaminhamento de pacientes<br>vítimas de Infarto Agudo do Miocárdio (IAM) ou Síndrome Coronariana<br>Aguda (SCA) do respectivo SAMU 192.                                                                                                    | ARQUIVO |
| Anexar declaração assinada pelo Gestor informando qual(is) o(s) estabelecimento(s) de saúde (nome e código do CNES) pactuados como referência com leitos de terapia intensiva (UTI) habilitados tipo II ou III para o encaminhamento de pacientes vítimas de Infarto Agudo do Miocárdio (IAM) ou Síndrome Coronariana Aguda (SCA) do respectivo SAMU 192, conforme disposto na Portaria nº 3.432/GM/MS, de 12 de agosto de 1998, ou ainda, Leitos habilitados como Unidade Coronariana (UCO) tipo II e Tipo III, nos termos da Portaria nº 2.994/GM/MS, de 13 de dezembro de 2011. | ARQUIVO |
| Anexar a Resolução da CIB ou da CGSES/DF com a indicação de qual(is)<br>ente(s) federativo(s) deverá(ão) registrar o procedimento referente ao uso<br>do trombolítico Tenecteplase e receberá(ão) o financiamento.                                                                                                    | ARQUIVO |
| Anexar documento contendo detalhamento da área de cobertura a ser<br>assistida por cada unidade móvel de suporte avançado que ofertará o<br>trombolítico Tenecteplase, contendo cada unidade móvel de suporte<br>avançado com o seu respectivo código do Cadastro Nacional de<br>Estabelecimentos de Saúde (CNES).                                                                                                    | ARQUIVO |